## How to set up an Authorized User in Sales Professional Access

Step 1

- Go to Sales Professional Access, log in and go to your profile in the upper right corner.
- Select Account Access Management.

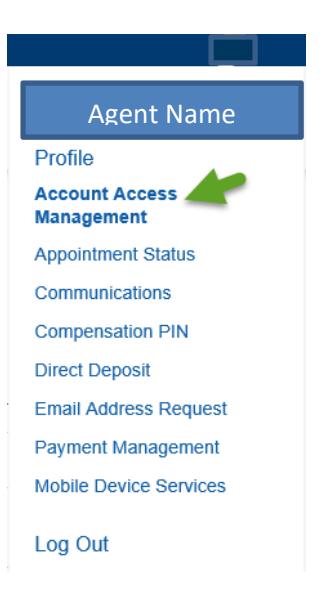

Step 2

• On the Account Access Management page, select Add an Authorized User and fill out the required fields. In order to receive epolicy emails, the user must select the authorized user access level as <u>Full.</u>

| Sales Professional Access Produc                                                                                                    | cts Sales & Marketing Reports                                                                                                    | Training & Compliance                                            | Sei       |
|----------------------------------------------------------------------------------------------------|----------------------------------------------------------------------------------------------------|------------------------------------------------------------------|-----------|
| Your Accounts                                                                                                    | Production Number                                                                                                    | Producer Name                                                    | Title     |
| Tour Accounts                                                                                                    | 0163886                                                                                                    | ELIZABETH SETLAK                                                 | Producer  |
| These are the accounts you have access to view.                                                                                                    |                                                                                                    |                                                                  |           |
|                                                                                                    | Use the registration key you<br>received to access another<br>producer's account.                                                                                                    |                                                                  |           |
|                                                                                                    | Add Access                                                                                                    |                                                                  |           |
|                                                                                                    |                                                                                                    |                                                                  |           |
| Authorized Users<br>You can assign others to have access to your<br>Sales Professional Access account. This is<br>being offered so you won't have to share your<br>user ID with others.                                                                                                | Add an Authorized User Please provide the following information for First Name Mi                                                                                                    | the individual you would like to add:<br>ddle Name               | Last Name |
| Authorized Users<br>You can assign others to have access to your<br>Sales Professional Access account. This is<br>being offered so you won't have to share your<br>user ID with others.<br>Changes are generally handled within one business day.                                      | Add an Authorized User Please provide the following information for First Name Mi Date of Birth                                                                                                    | the individual you would like to add:<br>ddle Name<br>Email      | Last Name |
| Authorized Users<br>You can assign others to have access to your<br>Sales Professional Access account. This is<br>being offered so you won't have to share your<br>user 10 with others.<br>Changes are generably handled within one business day.<br>Watch a short video to learn more | Add an Authorized User Please provide the following information for First Name Date of Birth This must ratich the Authorized User's aduat date of birth because it will be used during regularization.                                                                                              | the individual you would like to add<br>ddle Name<br>Email       | Laat Name |
| Authorized Users<br>You can assign others to have access to your<br>Sales Professional Access account. This is<br>being offered so you won't have to share your<br>user ID with others.<br>Oranges are generally handled within one business day.<br>Watch a short video to learn more | Add an Authorized User Please provide the following information for Please provide the following information for Please of Birth Date of Birth This most analyth the Authorized Users' This most analyth the Authorized Users' Pleases Level The Plant     Moderate                                 | the individual you would like to add                             | Last Name |
| Authorized Users<br>You can assign others to have access to your<br>Sales Professional Access account. This is<br>being offered so you won't have to share your<br>user ID with others.<br>Charges are generally handled within one business day.<br>Watch a short video to learn more | A dat Authorized User<br>Please provids the following information for<br>First Name Million<br>Date of Birth<br>This must match the Authorized User's actual<br>date of this theosens it will be used during<br>regionator.<br>Access Level<br>Full Moderate<br>I agree to the terms and conditions | the individual you would like to add:<br>ddle Name Email Limited | Last Name |

• Once you submit the request, an email is sent to Mutual of Omaha to set up the authorized user. Once that process is completed, the authorized user will receive an email from Mutual of Omaha with subject line Authorized User Request:

Mutual of Omaha Authorized User Request

• The email will contain the authorized user's Registration Key that will allow them to create their account. The authorized user will need the registration key as well as the date of birth provided by the user in the original request to set up their account.

| their account in Sales Professional Access. Use the registration key below to complete the setup process.                                                                                                    |
|----------------------------------------------------------------------------------------------------|
| Registration Key: SPAIUUVLrnHGt<br>(Expires in 30 days)                                                                                                    |
| New to the website?<br>Create your personal account using the key above.<br>Create Account                                                                                                    |
| — or —                                                                                                    |
| Already have an account?<br>Set up access to account using<br>the key above.<br>Add Access<br>(Login Required)                                                                                                    |
| 🕢 Митиаl#Отана                                                                                                    |
| Welcome to Mutual of Omaha!<br>Please enter the registration key provided in your email along with your date of birth.<br>Registration Key:<br>SPASIBIAbKaSd                                                                                                    |
| Date of Birth (MM/DD/YYYY):<br>01/01/2000                                                                                                    |
| Continue Cancel                                                                                                    |
| mutualofomaha.com         Contact Us         Privacy Policy         Terms of Use           © 2015Mutual of Omaha Insurance Company. All rights reserved.         Image: Company Company C |

Step 4:

• Select "sign up as a new user" You will then need to create your account including agreeing to the security agreement.

| Use                                                                                                    | sername or email address                                                                                                    |
|----------------------------------------------------------------------------------------------------|----------------------------------------------------------------------------------------------------|
| 1                                                                                                    |                                                                                                    |
|                                                                                                    |                                                                                                    |
| Pas                                                                                                    | ssword I forgot                                                                                                    |
|                                                                                                    |                                                                                                    |
|                                                                                                    |                                                                                                    |
|                                                                                                    | Sign in                                                                                                    |
|                                                                                                    |                                                                                                    |
| Dor                                                                                                    | on't have an a count? Sign up                                                                                               |
|                                                                                                    |                                                                                                    |
|                                                                                                    | $\sim$                                                                                                    |
|                                                                                                    |                                                                                                    |
|                                                                                                    |                                                                                                    |
| Let's create your                                                                                                    | r account.                                                                                                    |
| Already have an account? Sign in                                                                                                    |                                                                                                    |
|                                                                                                    |                                                                                                    |
| First Name                                                                                                    | Usamame                                                                                                    |
| Assist                                                                                                    | assistmilton                                                                                                    |
| Last Name                                                                                                    | Password                                                                                                    |
| Milton                                                                                                    |                                                                                                    |
| Email Address                                                                                                    | Weak                                                                                                    |
| Milton@testingmutualofomaha.com                                                                                                    | n Confirm Password                                                                                                    |
|                                                                                                    |                                                                                                    |
| Confirm Email Address                                                                                                    |                                                                                                    |
| Confirm Email Address<br>Milton@testingmutualofomaha.com                                                                                                    | ••••••                                                                                                    |
| Confirm Email Address<br>Million@lestingmutuatofomaha.com                                                                                                    | n                                                                                                    |
| Confirm Email Address<br>Million@testingmutualoformaha.com<br>Protecting your infor                                                                                                    | rmation is important to us.                                                                                                 |
| Confirm Email Address<br>Multion@destingmutusiotomaha.com<br>Protecting your infor<br>To help us increase your account's                                                                                                    | n<br>rmation is important to us.<br>s security, please provide the following.                                               |
| Confim Email Address<br>Million@destingmufusIotomaha.com<br>Protecting your infor<br>To help us increase your account's                                                                                                    | n<br>rmation is important to us.<br>s security, please provide the following.                                               |
| Confim Email Address<br>Million@lestingmutuslotomaha.com<br>Protecting your infor<br>To help us increase your account's<br>Security Questions                                                                                                    | n<br>rmation is important to us.<br>s security, please provide the following.                                               |
| Confirm Email Address<br>MilliongBlestingmutuatoromaha.com<br>Protecting your infor<br>To help us increase your account's<br>Security Questions<br>Select an appropriate security question                                                                                                    | n rmation is important to us. s security, please provide the following.                                                     |
| Confirm Email Address<br>MilliongQdestingmutuatofomaha.com<br>Protecting your infor<br>To help us increase your account's<br>Security Questions<br>Select an appropriate security question<br>What is your mother's malden name                                                                                                    | n rmation is important to us. s security, please provide the following. n. e7                                               |
| Confirm Email Address<br>MilliongQlestingmutualofomaha.com<br>Protecting your infor<br>To help us increase your account's<br>Security Questions<br>Select an appropriate security question<br>What is your mother's maiden name<br>Answer                                                                                                    | n rmation is important to us. s security, please provide the following. in. e7                                              |
| Confim Email Address<br>Million,@destingmutualofomaha.com<br>Protecting your infor<br>To help us increase your account's<br>Security Questions<br>Select an appropriate security question<br>What is your mother's malden name<br>Answer<br>omaha                                                                                                    | n rmation is important to us. s security, please provide the following. n. e?                                               |
| Confirm Email Address<br>Million@destingmutualotomaha.com<br>Protecting your infor<br>To help us increase your account's<br>Security Questions<br>Select an appropriate security question<br>What is your mother's malden name<br>Answer<br>omaha<br>Select an appropriate security question                                                                                                    | n rmation is important to us. s security, please provide the following.                                                     |
| Confirm Email Address<br>Million@destingmutualotomaha.com<br>Protecting your infor<br>To help us increase your account's<br>Security Questions<br>Select an appropriate security question<br>What is your mother's maiden name<br>Answer<br>omaha<br>Select an appropriate security question                                                                                                    | n mmation is important to us. e security, please provide the following. e m. e                                              |
| Confirm Email Address<br>MilliongQlestingmutuatoromaha.com<br>Protecting your infor<br>To help us increase your account's<br>Security Questions<br>Select an appropriate security question<br>What is your mother's malden name<br>Answer<br>omaha<br>Select an appropriate security question<br>What is your pet's name?                                                                                                    | n mmation is important to us. s security, please provide the following. m. e7 m.                                            |
| Confirm Email Address<br>MilliongBlestingmutuatoromaha.com<br>Protecting your infor<br>To help us increase your account's<br>Security Questions<br>Select an appropriate security question<br>What is your mother's maiden name?<br>Answer<br>omaha<br>Select an appropriate security question<br>What is your pets name?<br>Answer                                                                                                    | n rmation is important to us. s security, please provide the following:                                                     |
| Confirm Email Address<br>MilliongQlestingmutualofomaha.com<br>Protecting your infoi<br>To help us increase your account's<br>Security Questions<br>Select an appropriate security question<br>What its your mother's maiden name?<br>Answer<br>omaha<br>Select an appropriate security question<br>What its your pets name?<br>Answer<br>omaha                                                                                                    | n rmation is important to us. a security, please provide the following:                                                     |
| Confirm Email Address<br>MilliongQlestingmutuatoformaha.com<br>Protecting your infor<br>To help us increase your account's<br>Security Questions<br>Select an appropriate security question<br>What its your mother's maiden name?<br>Answer<br>omaha<br>Select an appropriate security question<br>What is your pet's name?<br>Answer<br>omaha<br>Select an appropriate security question                                                                                                    | n mation is important to us. s security, please provide the following: n. e7 in. e7 in. in. in. in. in. in. in. in. in. in. |
| Confirm Email Address<br>MilliongQdestingmutuatoformaha.com<br>Protecting your infor<br>To help us increase your account's<br>Security Questions<br>Select an appropriate security question<br>What is your mother's malden name?<br>Answer<br>omaha<br>Select an appropriate security question<br>What is your pet's name?<br>Answer<br>omaha<br>Select an appropriate security question<br>What is your pet's name?                                                                                                    | n mation is important to us. s security, please provide the following:                                                      |
| Confirm Email Address<br>MilliongQlestingmutuatoromaha.com<br>Protecting your infor<br>To help us increase your account's<br>Security Questions<br>Select an appropriate security question<br>What is your mother's malden name?<br>Answer<br>omaha<br>Select an appropriate security question<br>What is your pets name?<br>Answer<br>omaha<br>Select an appropriate security question<br>What is your favorite food?<br>Answer                                                                                                    | mation is important to us. s security, please provide the following:                                                        |
| Confirm Email Address<br>MilliongQlestingmutuatoromaha.com<br>Protecting your infor<br>To help us increase your account's<br>Security Questions<br>Select an appropriate security question<br>What is your mother's malden name?<br>Answer<br>omaha<br>Select an appropriate security question<br>What is your pets name?<br>Answer<br>omaha<br>Select an appropriate security question<br>What is your favorite food?<br>Answer<br>omaha                                                                                                    | n mation is important to us. s security, please provide the following.                                                      |
| Confirm Email Address<br>MilliongQlestingmutuatoromaha.com<br>Protecting your infor<br>To help us increase your account's<br>Security Questions<br>Select an appropriate security question<br>What is your mother's malden name?<br>Answer<br>omaha<br>Select an appropriate security question<br>What is your pets name?<br>Answer<br>omaha<br>Select an appropriate security question<br>What is your favorite food?<br>Answer<br>omaha                                                                                                    | n mation is important to us. s security, please provide the following.                                                      |
| Confirm Email Address<br>MilliongQdestingmutuatoromaha.com<br>Protecting your infor<br>To help us increase your account's<br>Security Questions<br>Select an appropriate security question<br>What is your mother's maiden name?<br>Answer<br>omaha<br>Select an appropriate security question<br>What is your pet's name?<br>Answer<br>omaha<br>Select an appropriate security question<br>What is your favorite food?<br>Answer<br>omaha                                                                                                    | n mation is important to us. s security, please provide the following.                                                      |
| Confirm Email Address<br>Million@destingmutualofomaha.com<br>Protecting your infor<br>To help us increase your account's<br>Security Questions<br>Select an appropriate security question<br>What is your mother's maiden name?<br>Answer<br>omaha<br>Select an appropriate security question<br>What is your pet's name?<br>Answer<br>omaha<br>Select an appropriate security question<br>What is your tavortie food?<br>Answer<br>omaha                                                                                                    | n mation is important to us. s security, please provide the following:                                                      |
| Confim Email Address MilliongQlestingmutualofomaha.com Protecting your infor To help us increase your account's Security Questions Select an appropriate security question What is your mother's maiden name? Answer omaha Select an appropriate security question What is your pet's name? Answer omaha Select an appropriate security question What is your favorite food? Answer omaha Select an appropriate security question What is your favorite food? Answer omaha Select an appropriate security question What is your favorite food? | n mation is important to us. s security, please provide the following:                                                      |